## メールの新規設定「iOS 6.x メール」

iPhone / iPad の iOS 6.x メールの新規設定の手順です。

この設定は、インターネットに接続されている状態で行ってください。

設定をするには、ドメイン、メールアドレスやパスワード等のメールの基本情報が必要です、あらかじめ準備してください。

| 1 | ホーム画面で[設定]をタップします。                              | 設定       With an and a start with a start with a start |
|---|-------------------------------------------------|----------------------------------------------------------------------------------------------------|
| 2 | [設定]画面が表示されます。<br>[メール/連絡先/カレンダー]をタップします。       | 設定 <ul> <li>一般</li> <li>サウンド</li> <li>サウンド</li> <li>明るさ/壁紙</li> <li>ブライバシー</li> <li>ブライバシー</li> <li>iCloud</li> <li>iCloud</li> <li>メール/連絡先/カレンダー</li> <li>メモ</li> </ul>                                                                                                    |
| 3 | [メール/連絡先/カレンダー]画面が表示されます。<br>[アカウントを追加]をタップします。 | エン・ステレノ連絡先/カレンダー     アカウント     アカウントを追加     アカウントを追加     アカウントを追加     メール     メール                                                                                                    |
| 4 | [アカウントを追加]画面が表示されます。<br>[その他]をタップします。           | xールアカウントを追加<br>Control Cloud<br>Microsoft:<br>*xchor: qe<br>Hotmall.<br>その他                                                                                                    |
| 5 | [その他]画面が表示されます。<br>[メールアカウントを追加]をタップします。        | アカウントを追加       その他         メール       メール         メールアカウントを追加       >         連絡先       LDAPアカウントを追加       >         CardDAVアカウントを追加       >                                                                                                    |

|    |                                   |                             | Lampworks                        |
|----|-----------------------------------|-----------------------------|----------------------------------|
| 6  | [新規アカウント]画面が                      | 表示されます。                     | キャンセル 新規アカウント 🔭                  |
|    | 下記の表を参照し、各項                       | 自目を設定します。                   | 名前 山田太郎                          |
|    | <br> 設定後、画面右上の[次                  | へ]をタップします。                  | メール ocn_user@*****.ocn.ne.jp     |
|    | 名前メー                              | ル送信時に[送信者名]として相手に通知される名前を入力 | パスワード                            |
|    | メール メー                            | ルアドレスを入力                    | 説明 *****.ocn.ne.jp               |
|    | パスワードメー                           | ルパスワードを入力                   |                                  |
| 7  | 「アカウントを検索中」と                      | 表示されますので そのままお待ちください        |                                  |
| •  |                                   |                             | ※ アカウントを検索中                      |
|    |                                   |                             | 名前 山田太郎                          |
|    |                                   |                             | メール ocn_user@*****.ocn.ne.jp     |
|    |                                   |                             | パスワード・・・・・・・・・                   |
|    |                                   |                             | 説明 *****.ocn.ne.jp               |
| 8  | 両面が更新されます                         |                             |                                  |
| 0  | 国国バクネーマート。<br>「POP]をタップ」ます        |                             | キャンセル     新規アカウ     保存           |
|    |                                   |                             | ІМАР РОР                         |
|    |                                   |                             | 名前 山田太郎                          |
|    |                                   |                             | メール ocn_user@*****.ocn.ne.jp     |
|    |                                   |                             | 説明 *****.ocn.ne.jp               |
|    |                                   |                             | 受信メールサーバ                         |
| 9  | 下記の表を参照し、各項                       | 目を設定します。                    | キャンセル 新田マカウ 原本                   |
|    | 設定後、画面右上の                         | 「保存」をタップします。                |                                  |
|    | 受信サーバー情報                          |                             | ІМАР РОР                         |
|    | サーバーの種類                           | POP を選択                     | 名前一世田太郎                          |
|    | サーバーのアドレス                         | mail の後にドメインを入力             | 受信メールサーバ                         |
|    | ,,,,,,,,,,,,,,,,,,,,,,,,,,,,,,,,, | (例) mail ((ドメインタン)          | ホスト名 *****.ocn.ne.jp             |
|    |                                   |                             | ユーザ名 ocn_user                    |
|    |                                   | x-w/FUXEXJ                  | バスワード ••••••                     |
|    |                                   |                             | 送信メールサーバ                         |
|    | サーハーのアトレス                         | mail.の後にトメインを入力             | ホスト名 smtp.vc*****.ocn.ne.jp      |
|    |                                   |                             | ユーサ名 ocn_user                    |
|    | ボート                               | 587 と入力                     |                                  |
|    |                                   | チェックする                      |                                  |
| 10 | 【検証甲」と表示されます                      | ので、そのままお待ちくたさい。             | ※ 検証中                            |
|    | ※画面が更新されるまでに数分                    | うかかる場合があります。                |                                  |
|    |                                   |                             | 支信シールリーバ<br>ホスト名 *****.ocn.ne.ip |
|    | LSSL で接続できません                     |                             |                                  |
|    | SSLで接続できません                       |                             |                                  |
|    | ー アカウントをSSLなしで設定してる<br>パスワード ますか? | 74                          |                                  |
|    | 「「」」、はいナーバーいいえ                    |                             |                                  |
| 1  |                                   |                             |                                  |

| 11 | [メール/連絡先/  | カレンダー]画面に戻ります。                         |                               |
|----|------------|----------------------------------------|-------------------------------|
|    | [アカウント]から新 | 所しく作成したアカウントをタップします。                   | アカウント                         |
|    |            |                                        | .ocn.ne.jp                    |
|    |            |                                        | ×ール<br>アカウントを追加 >             |
|    |            |                                        |                               |
|    |            |                                        | データの取得方法 ブッシュ >               |
|    |            |                                        | メール                           |
| 12 | アカウント情報の   | 画面が表示されます。                             | キャンナル ***** ocn ne in 辛7      |
|    | [送信メールサー   | バー]の[SMTP]をタップします。                     |                               |
|    |            |                                        |                               |
|    |            |                                        | POPアカウント情報                    |
|    |            |                                        | 送信メールサーバ                      |
|    |            |                                        | SMTP smtp.vc*****.ocn.ne.jp > |
|    |            |                                        | 詳細 >                          |
|    |            |                                        | アカウントを削除                      |
|    |            |                                        |                               |
| 13 | [SMTP]画面が表 | 示されます。                                 |                               |
|    | [プライマリサーバ  | 、一]の[mail. <b>、、、ドメイン名〉〉</b> ]をタップします。 |                               |
|    |            |                                        | smtp.vc*****.ocn.ne.jp オン >   |
|    |            |                                        |                               |
|    |            |                                        | サーバを追加 >                      |
|    |            |                                        | "メール"は、プライマリサーバを使用でき          |
|    |            |                                        | はい場合ははかのSMTPリーバを順番に試<br>します。  |
| 14 | プライマリサーバ・  | ーの設定画面が表示されます。                         | キャンセル Smtp.vc******.oc (完了)   |
|    | 下記の表を参照し   | 、各項目を設定します。                            |                               |
|    | 設定後、画面右」   | との[完了]をタップします。                         | 送信メールサーバ                      |
|    | サーバー       | [オン]にする                                | ホスト名 smtp.vc*****.ocn.ne.jp   |
|    | 送信メールサーバー  |                                        | ユーザ名 ocn_user                 |
|    | ホスト名       | mail.の後にドメインを入力                        | パスワード                         |
|    |            | 例)mail.<< <b>ドメイン名</b> >>              | SSLを使用 オフ                     |
|    | ユーザー名      | メールアドレスを入力                             | 認証 パスワード >                    |
|    | パスワード      | メールパスワードを入力                            | サーバポート 587                    |
|    | SSL を使用    | [オフ]にする                                |                               |
|    | 認証         | [パスワード]を選択                             |                               |
|    | サーバーポート    | 587 と入力                                |                               |
| 15 | [検証中]と表示さ  | れますので、そのままお待ちください。                     |                               |
|    |            |                                        |                               |
|    |            |                                        |                               |
|    |            |                                        | 送信メールサーバ                      |
|    | <u> </u>   |                                        | I                             |

| 16 | [SMTP] 画面に戻ります                                                      | t.                       | SMTP                           |
|----|---------------------------------------------------------------------|--------------------------|--------------------------------|
|    | 画面左上のアカウントジ                                                         | 名のボタンをタップします。            | プライマリサーバ                       |
|    |                                                                     |                          | smtp.vc*****.ocn.ne.jp オン >    |
|    |                                                                     |                          | ほかのSMTPサーバ                     |
|    |                                                                     |                          | サーバを追加 >                       |
|    |                                                                     |                          | "メール"は、プライマリサーバを使用でき           |
|    |                                                                     |                          | ない場合ははかの50011アリーバを原告に試します。     |
| 17 | アカウント情報の画面に                                                         | こ戻ります。                   | キャンセル ******.ocn.ne.jp 完了      |
|    | [詳細]をタップします。                                                        |                          |                                |
|    |                                                                     |                          |                                |
|    |                                                                     |                          |                                |
|    |                                                                     |                          | SMTP smtp.vc*****.ocn.ne.jp >  |
|    |                                                                     |                          |                                |
|    |                                                                     |                          | 詳細                             |
|    |                                                                     |                          | アカウントを削除                       |
| 18 | 「詳細」画面が表示されます                                                       |                          | <b>₩</b>                       |
| 10 | 下記の表を参照しる                                                           | - 5 / 。<br>項日を設定] ます     |                                |
|    | 1 記の気を多然し、日                                                         | マロ と 氏 んしょう。             | 削除したメッセーシー                     |
|    | ₩<br>一<br>秋<br>た<br>仮、<br>岡<br>田<br>工<br>、<br>の<br>)<br>)<br>)<br>) |                          |                                |
|    | 受信設定                                                                |                          |                                |
|    |                                                                     |                          |                                |
|    |                                                                     |                          | <b>サーバから削除</b> しない <b>&gt;</b> |
|    |                                                                     |                          | サーバポート 110                     |
|    | サーハーから削除                                                            | こ利用に応じて選択                | S/MIME                         |
|    |                                                                     | ※サーバーの要領には制限があります。       | S/MIME 77                      |
|    |                                                                     | ランブワークスでは最大7日程度を推奨しています。 |                                |
|    | サーバーポート                                                             | 110 と入力                  |                                |
| 19 | アカウント情報の画面に                                                         | こ戻ります。                   | キャンセル ******.ocn.ne.jp (売7)    |
|    | 画面右上の[完了]をタ                                                         | <i>へ</i> ップします。          | 受信メールサーバ                       |
|    |                                                                     |                          | ホスト名 ******.ocn.ne.jp          |
|    |                                                                     |                          | ユーザ名 ocn_user                  |
|    |                                                                     |                          | パスワード                          |
|    |                                                                     |                          | 送信メールサーバ                       |
| 20 | [検証中]と表示されま                                                         | すので、そのままお待ちください。         | ※ 検証中                          |
|    |                                                                     |                          | 受信メールサーバ                       |
|    |                                                                     |                          | ホスト名 ******.ocn.ne.jp          |

Lampworks

| 21 | [メール/連絡先/カレンダー]画面に戻りましたら、設定完了です。 | ⟨設定 メール/連絡先/カレンダー |
|----|----------------------------------|-------------------|
|    |                                  | アカウント             |
|    |                                  |                   |
|    |                                  | アカウントを追加 >        |
|    |                                  | データの取得方法 プッシュ >   |
|    |                                  | メール               |
|    |                                  | 表示 50件のメッセージ履歴 >  |
|    |                                  | プレビュー 2行 >        |
|    |                                  | TO/CCラベルを表示 オン    |
|    |                                  | 削除前に確認 オン         |